# Univerzální ovládací jednotka U-MCB

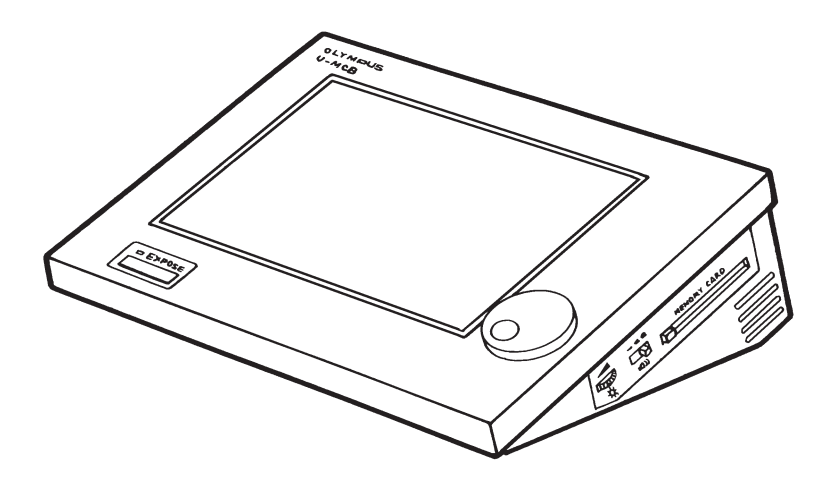

# Návod k obsluze

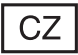

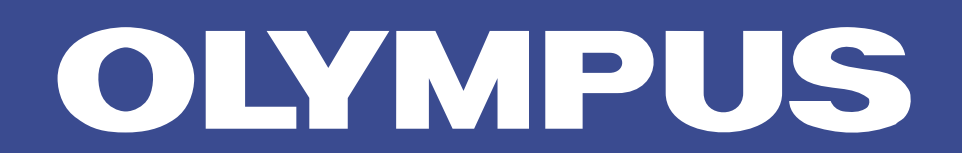

Tato příručka je určena pro univerzální ovládací jednotku U-MCB z produkce společnosti Olympus. Dříve než univerzální ovládací jednotku U-MCB použijete, prostudujte si tuto příručku i příručky dodávané k mikroskopu a jeho příslušenství, abyste dokázali plně využít jejích schopností.

# Důležité informace

Univerzální ovládací jednotka U-MCB umožňuje po připojení k mikroskopu AX70 ovládat tento mikroskop při různých metodách pozorování, zajišťovat výměnu objektivů, automatické zaostřování apod. Tato příručka obsahuje základní pokyny k obsluze jednotky a poskytuje podstatné informace k základním nabídkám INIT., MAIN, ILL. a CARD.

# 1. Upozornění

- Ovládací jednotka je citlivé zařízení, zacházejte s ní proto velmi opatrně, chraňte ji před náhlými a prudkými nárazy.
- Ovládací jednotka je zkonstruována pro použití za teplot od 0 °C do 40 °C a relativní vlhkosti vzduchu od 30 % do 85 % (bez zkondenzovaných par).
- Zkontrolujte, zda jsou síťová šňůra a všechny propojovací kabely řádně připojeny ke správným konektorům. Před zapojením nebo odpojením síťové šňůry, případně propojovacích kabelů, vypněte vypínač.
- Síťovou šňůru a kabely neohýbejte, nezkrucujte, ani za ně netahejte, můžete je poškodit.
- 5. Pokud začne bzučák vydávat výstražný signál nebo není-li provedena zvolená operace, došlo patrně k chybě. Ověřte si, zda jste postupovali správně a potom postup zopakujte. Při některých specifických chybách se na displeji zobrazí chybové hlášení.

# 2. Péče o univerzální ovládací jednotku

- K čistění jednotky, zvláště jejích plastových částí, nepoužívejte organická rozpouštědla. Čistěte ji prachu zbavenou, jemnou tkaninou, zvlhčenou zředěným neutrálním čisticím prostředkem.
- 2. Univerzální ovládací jednotku nikdy nerozebírejte.

#### Poznámka:

Pokud používáte jednotku déle než šest let, mohou býta data uchovaná v jednotce ztracena. Data proto zálohujte na paměťovou kartu. Výměnu lithiové baterie svěřte výhradně servisnímu oddělení společnosti Olympus.

# 3. Symboly na ovládací jednotce

V následující tabulce jsou uvedeny symboly, které naleznete na ovládací jednotce. Pozorně si prostudujte jejich význam a při manipulaci s jednotkou vždy dodržujte pokyny, které z nich vyplývají.

| Symbol | Význam                                                       |
|--------|--------------------------------------------------------------|
| Â      | Před zahájením práce si pozorně prostudujte návod k obsluze. |
| Ċ      | Pohotovostní stav vypínače jednotky.                         |

#### Výstraha:

Při práci s univerzální ovládací jednotkou dodržujte pokyny uvedené v této příručce. Pokud je nedodržujete, můžete způsobit chybnou činnost jednotky, případně jednotku poškodit.

# Obsah

| 1. | Zák | ladní části ovládací jednotky                |
|----|-----|----------------------------------------------|
| 2. | Ροι | ıžití ovládací jednotky                      |
|    | 2.1 | Dotykový ovládací panel                      |
|    | 2.2 | Nabídka INIT nastavení prostředí             |
|    | 2.3 | Nabídka MAIN                                 |
|    | 2.4 | Nabídka ILL nastavení osvětlovací soustavy   |
|    | 2.5 | Nabídka CARD - uložení dat na paměťové karty |
| 3. | Vně | jší komunikace                               |

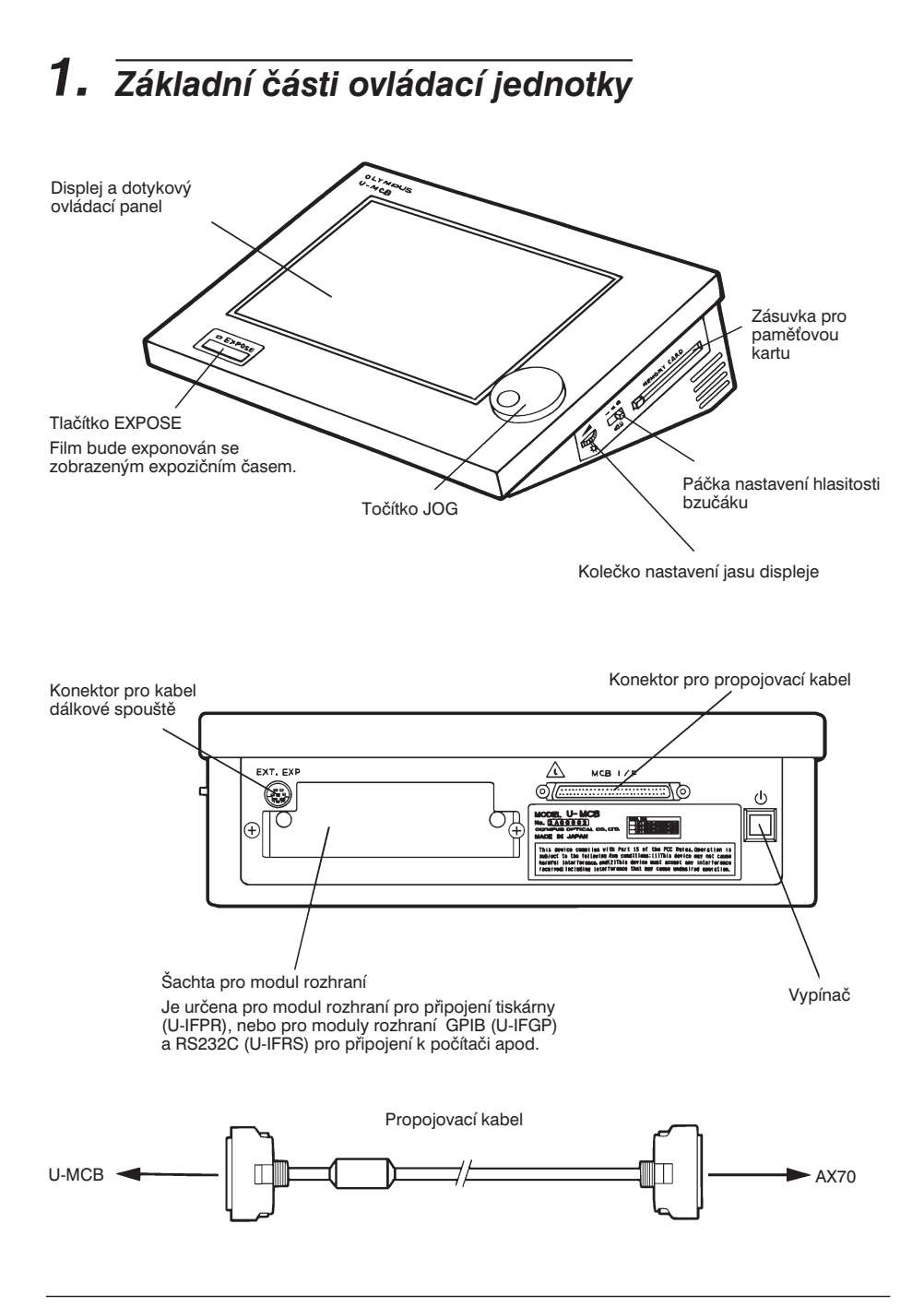

2 Základní části ovládací jednotky

# 2. Použití ovládací jednotky

# 2.1 Dotykový ovládací panel

Záložky pro výběr základních nabídek (MAIN, ILL., PHOTO, FOCUS, INIT., CARD)

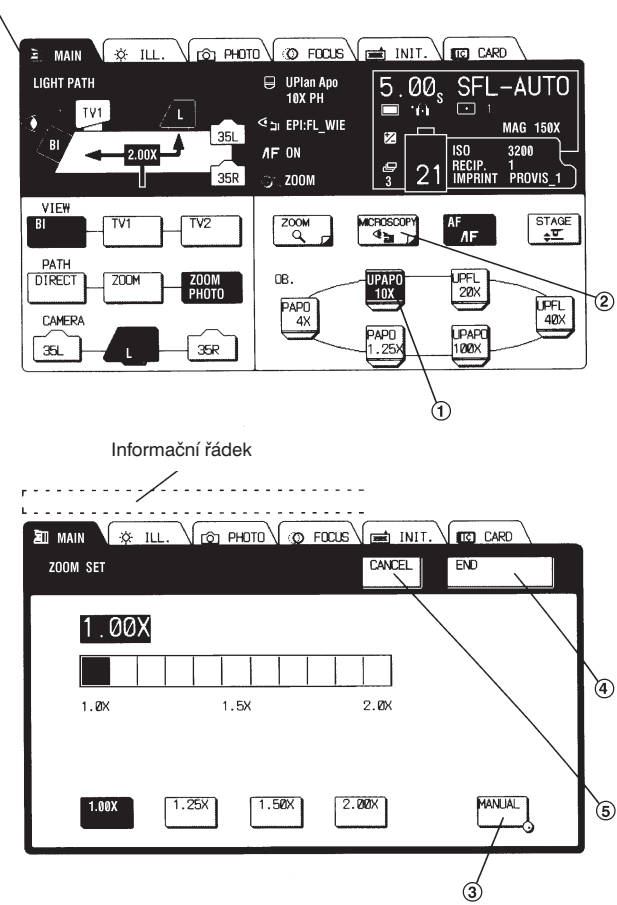

Pokud chcete změnit nastavení určitého parametru nebo vyvolat požadovanou operaci, dotkněte se špičkou prstu příslušného prvku na panelu. Pomocí záložek lze zvolit jednu ze šesti základních nabídek.

#### Poznámka:

Pokud k volbě parametru nebo operace nepoužíváte prst, můžete ovládací jednotku poškodit.

### Základní ovládací prvky panelu

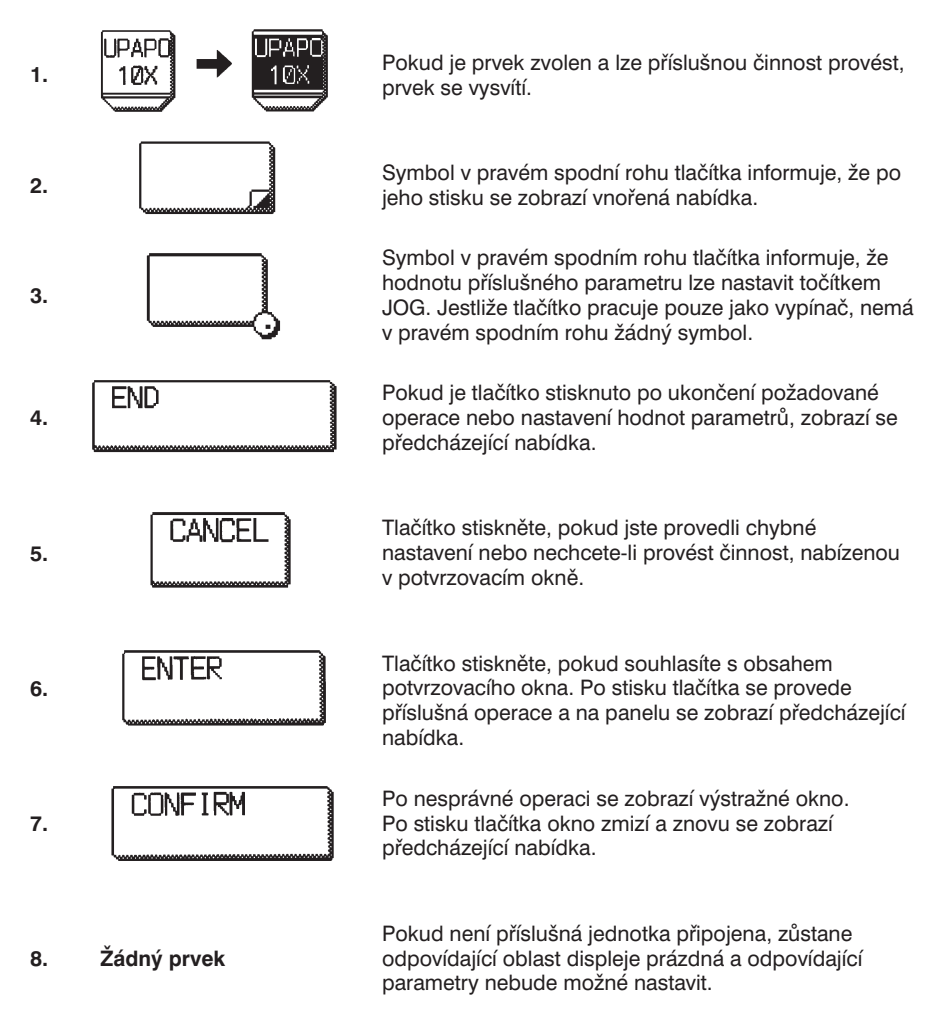

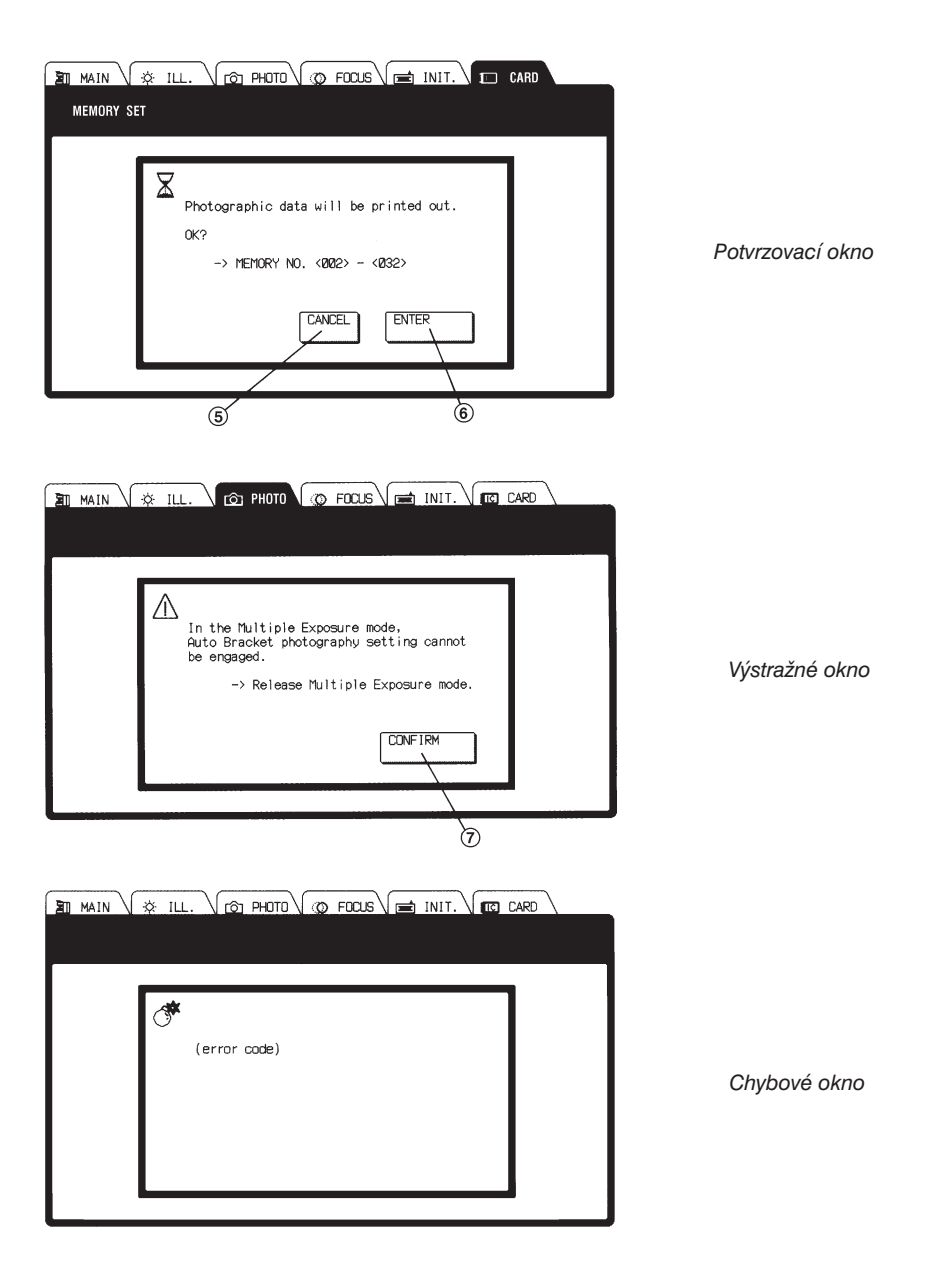

Pokud během činnosti systému dojde k závažné chybě nebo poruše, zobrazí se chybové okno. Ovládací jednotka v takovém případě vyžaduje zásah servisního technika, proto ji vypněte a kontaktujte servisní středisko společnosti Olympus.

# 2.2 Nabídka INIT. - nastavení prostředí

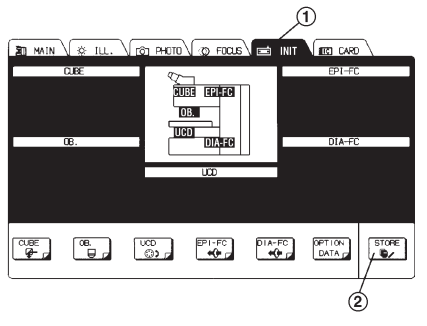

Obr. 1

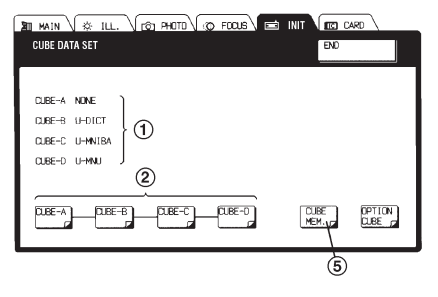

Obr. 2

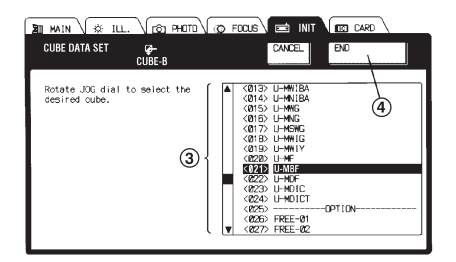

Obr. 3

Po zvolení záložky INIT. se na displeji zobrazí základní nabídka pro nastavení prostředí (obr. 1).

V nabídce se mohou také objevit parametry jednotky, která není připojena.

 Při nastavování prostředí nebudou ovládací prvky ovládacích jednotek U-HS a U-HSTR, ani mikroskopu AX70 funkční.

#### Poznámka:

Po nastavení všech parametrů musíte zvolit tlačítko **STORE** (2). Pokud tlačítko **STORE** nezvolíte, nebudou nově nastavené hodnoty po přepnutí do

jiné ze základních nabídek (MAIN, PHOTO atd.) zachovány. Tlačítko **STORE** nemusíte zvolit, jestliže

jste nastavili pouze čas.

#### 1. Nastavení kostek (tlačítko CUBE)

- Po stisku tlačítka CUBE v nabídce INIT. se zobrazí vnořená nabídka CUBE DATA SET (obr. 2).
  V oblasti (1) jsou uvedena označení kostek, zasazených do jednotlivých pozic v revolverové hlavě.
- Po stisku tlačítka některé z kostek (2) se zobrazí další nabídka, zachycená na obr. 3. Nabídka umožňuje nastavit označení kostky, zasazené do příslušné pozice revolverové hlavy.
- Točítkem JOG zvolte označení kostky, která má být zařazena do světelné dráhy.
- Po stisku tlačítka END (4) se zvolí označení kostky, které je v seznamu zvýrazněno, a na displeji se objeví předcházející nabídka.
- 5. Zopakujte tento postup pro všechny kostky, které chcete nastavit.

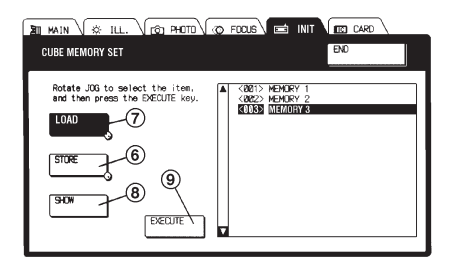

#### Manipulace s daty uloženými v paměti

Aktuální hodnoty pro všechny čtyři pozice pro kostky na revolverové hlavě mohou být uloženy společně. Uložená data můžete později načíst a opět využít.

Obr. 4

#### Uložení dat

- 1. Stiskněte tlačítko **CUBE MEM.** (5 obr. 2), zobrazí se nabídka CUBE MEMORY SET (obr. 4).
- Zvolte tlačítko STORE (6) a točítkem JOG vyberte číslo, pod kterým bude záznam uložen.
- Po stisku tlačítka EXECUTE (9) se zobrazí potvrzovací okno. Pokud jste zvolili správné číslo, stiskněte tlačítko ENTER, v opačném případě použijte tlačítko CANCEL.
- 4. Po stisku tlačítka END se data uloží a na displeji se zobrazí předcházející nabídka.

#### Načtení dat

- Stiskněte tlačítko CUBE MEM. (5 obr. 2), zobrazí se nabídka CUBE MEMORY SET (obr. 4).
- 2. Zvolte tlačítko LOAD (7) a točítkem JOG vyberte číslo požadovaného záznamu.
- 3. Po stisku tlačítka **EXECUTE** (9) se načtou data ze záznamu, který je právě zvolen.
- 4. Po stisku tlačítka END se zobrazí předcházející nabídka.

#### Prohlížení dat

- Stiskněte tlačítko CUBE MEM. (5 obr. 2), zobrazí se nabídka CUBE MEMORY SET (obr. 4).
- 2. Točítkem JOG vyberte číslo záznamu, který si chcete prohlédnout.
- 3. Po stisku tlačítka SHOW (8) se zobrazí data, obsažená v příslušném záznamu.
- 4. Po dalším stisku tlačítka SHOW se na displeji zobrazí předcházející nabídka.
- 5. Po stisku tlačítka END se zobrazí předcházející nabídka.

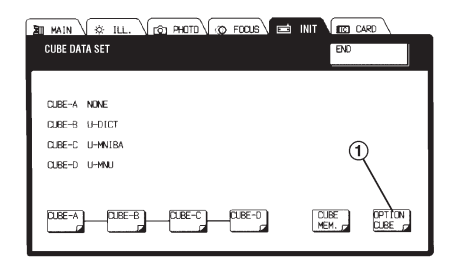

Obr. 5

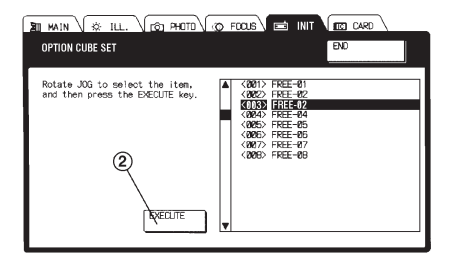

Obr. 6

| THE MAIN V & ILL. V (6) PHOTO V (0) FOOUS V 📼 INIT                                                                                                    | CARD      |
|----------------------------------------------------------------------------------------------------|-----------|
| OPTION CUBE SET                                                                                                    | END       |
| INPUT DATA FREE-01                                                                                                    | ALL OLEAR |
| C  C C |           |
| û W E R T Y U                                                                                                    |           |
| A S D F G H J                                                                                                    | K         |
|                                                                                                    | M - 7     |
| SHIFT CAPS                                                                                                    | + +       |

Obr. 7

#### Vysvětlivky ke klávesnici

# CAPS Tlačítko má stejnou funkci jako zámek přeřaďovače na psacím stroji. Tlačítko je vysvíceno: píší se velká písmena Tlačítko není vysvíceno: píší se malá písmena ¬ ® Tlačítka umožňují pohyb kurzoru. Kurzorem lze pohybovat i otáčením točítka JOG.

SHIFT Tlačítko má stejnou funkci jako přeřaďovač na psacím stroji a ovlivňuje psaní písmen a číslic. Stisk tlačítka SHIFT ovlivňuje pouze výběr následujícího znaku.

#### Volba označení kostky

- Zvolte tlačítko OPTION CUBE (1 - obr. 5), zobrazí se nabídka OPTION CUBE SET (obr. 6).
- Točítkem JOG vyberte pořadové číslo, pod kterým budete označení nové kostky zadávat.
- Po stisku tlačítka EXECUTE se na displeji zobrazí klávesnice, jejíž pomocí zadejte označení kostky (obr. 7).
- Postupným stiskem jednotlivých tlačítek zadejte požadované označení kostky, skládající se maximálně ze 7 znaků.
  - \* Název musí být tvořen alespoň jedním znakem kromě mezery.
- Po zadání názvu zvolte tlačítko END a v potvrzovacím okně tlačítko ENTER nebo CANCEL.
  - Po stisku tlačítka ENTER se znovu zobrazí nabídka uvedená na obr. 6. V seznamu bude již uvedeno nově nastavené označení kostky. Pokud stisknete CANCEL, zobrazí se znovu klávesnice.
- Po stisku tlačítka END se zobrazí předcházející nabídka.

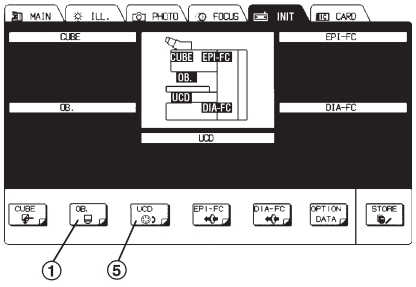

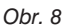

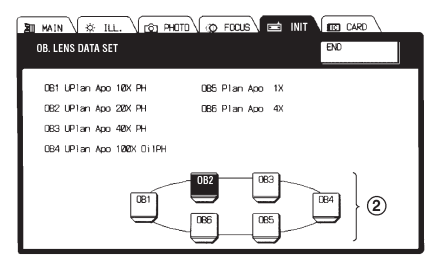

Obr. 9

#### 2. Nastavení objektivů (tlačítko OB.)

 V základní nabídce INIT. zvolte tlačítko OB. (1 - obr. 8), zobrazí se vnořená nabídka OB. LENS DATA SET (obr. 9).

 Po zvolení čísla objektivu (2) se zobrazí další vnořená nabídka, zachycená na obr. 10. Revolverový nosič objektivů zařadí do světelné dráhy zvolený objektiv.

| I MAIN V & ILL. V (S) PHOTO V (S)                 |                                                                                                    |
|---------------------------------------------------|----------------------------------------------------------------------------------------------------|
| OB. LENS DATA SET                                 | CANCEL ENO                                                                                                    |
| Rotate J00 dial to select the desired objective . | (001): NONE     (002): PFlan Aco 4X     (002): PFlan Aco 12X     (002): PFlan Aco 12X     (002): PFlan Aco 12X     (002): PFlan Aco 12X     (002): PFlan Aco 42X     (002): PFlan Aco 42X     (002): PFlan Aco 42X     (002): PFlan Aco 42X     (002): PFlan Aco 42X     (002): PFlan Aco 42X     (011): Pflan Aco 42X     (012): PFlan Aco 42X     (012): PFlan Aco 42X     (011): PFlan Aco 42X     (011): PFlan Aco 42 |

Obr. 10

- Točítkem JOG zvolte v seznamu (3) označení objektivu, zařazeného do světelné dráhy.
- Po stisku tlačítka END (4) je do paměti uloženo právě zvolené označení objektivu. Na displeji se zobrazí předcházející nabídka.
- 5. Chcete-li změnit nastavení dalších objektivů, postupujte obdobně.

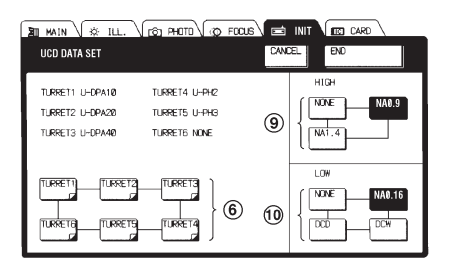

Obr. 11

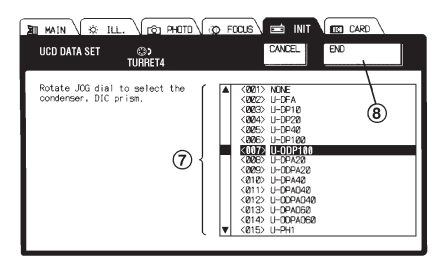

Obr. 12

#### 3. Nastavení kondenzorů (tlačítko UCD)

- V základní nabídce INIT. zvolte tlačítko UCD (5), zobrazí se vnořená nabídka UCD DATA SET (obr. 8).
- Po zvolení tlačítka pozice revolverové hlavy kondenzoru (6 - obr. 11) se zobrazí nabídka zachycená na obr. 12.
  - Zvolte označení optického prvku, vloženého do příslušné pozice na revolverové hlavě. Při nastavení během pozorování je optický prvek zařazen do světelné dráhy.
- Točítkem JOG zvolte označení optického prvku, zasazeného do příslušné pozice revolverové hlavy.
- Po stisku tlačítka END (8) je do paměti uloženo označení právě zvolené optického prvku. Na displeji se zobrazí předcházející nabídka.
- Chcete-li změnit označení dalších optických prvků, postupujte obdobně.
- Tlačítkem HIGH (9) nebo LOW (10) zvolte horní čočku kondenzoru (obr. 11).
- Podrobnější informace o použití horních čoček kondenzoru naleznete v příručce, dodávané ke kondenzoru.

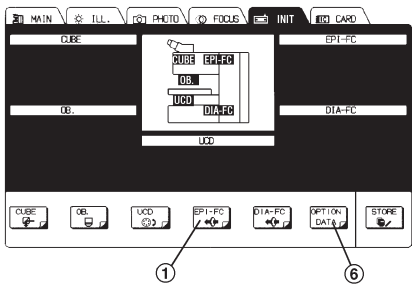

Obr. 13

| MAIN & ILL.                 | V (CO) PHOTO V (CO) FOCUS V 📼 INIT | CARD CARD                |
|-----------------------------|------------------------------------|--------------------------|
| EPI- FILTER DATA SET        |                                    | ENC                      |
| FILTERI LBD                 |                                    |                          |
| FILTER2 IF550<br>FILTER3 FF |                                    |                          |
|                             | 2<br>FILTER FILTER                 | (5)<br>PTION<br>FILTER F |

Obr. 14

| I MAIN V ILL. CO PHOTO                               | FOCUS INIT CARD                                                                                                    |
|------------------------------------------------------|----------------------------------------------------------------------------------------------------|
| EPI- FILTER DATA SET 🚓<br>Filter1                    | CANCEL                                                                                                    |
| Rotate JOG dial to select the<br>desired EPI filter. | ▲ (387): NONE<br>← (2022): L30<br>← (2023): 400<br>← (2023): 400<br>← (20 |

Obr. 15

#### Výběr filtrů pro pozorování v odraženém světle (tlačítko EPI-FC)

- V základní nabídce INIT. zvolte tlačítko EPI-FC (1), zobrazí se vnořená nabídka EPI-FILTER DATA SET (obr. 13).
- Po zvolení tlačítka požadovaného filtru (2 - obr. 14) se zobrazí nabídka zachycená na obr. 15.
- 3. Točítkem JOG vyberte filtr, který je zasazen do zvolené pozice.
- Po stisku tlačítka END (4) je do paměti uloženo označení právě zvoleného filtru. Na displeji se zobrazí předcházející nabídka.
- 5. Chcete-li změnit nastavení dalších filtrů, postupujte obdobně.

#### Vložení názvu přídavného filtru

Po stisku tlačítka **OPTION FILTER** (5 - obr. 14) se na displeji zobrazí klávesnice (obr. 7).

Při vkládání označení filtru postupujte obdobně, jako při zadávání označení kostky (viz str. 8). Označení filtru může obsahovat až sedm znaků.

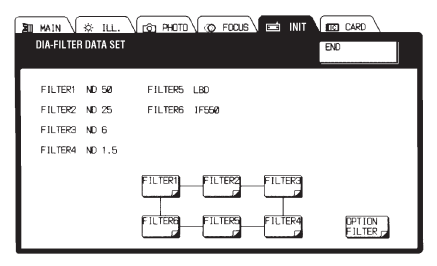

Obr. 16

| MAIN 🔆 ILL.<br>DIA-FILTER DATA SET        |            | FOCUS INIT CORO                                                                                                    |
|-------------------------------------------|------------|----------------------------------------------------------------------------------------------------|
| Rotate JOG dial to<br>desired EPI filter. | select the | (387)     NDE       (382)     LB       (383)     LB       (383)     LB       (383)     LB       (383)     LB       (383)     LB       (383)     LB       (383)     LB       (383)     LB       (383)     LB       (383)     LB       (383)     SUTTER       (383)     SUTTER       (383)     SUTTER       (383)     SUTTER       (383)     SUTTER       (383)     SUTTER       (383)     SUTTER       (311)     NO.5       (311)     NO.5       (311)     NO.5       (311)     SUT.5       (311)     SUT.5       (311)     SUT.5       (311)     SUT.5       (311)     SUT.5       (311)     SUT.5       (311)     SUT.5       (311)     SUT.5       (311)     SUT.5       (311)     SUT.5 |

Obr. 17

#### Výběr filtrů pro pozorování v procházejícím světle (tlačítko DIA-FC)

Při výběru filtrů pro pozorování v procházejícím světle zvolte tlačítko **DIA-FC** a potom postupujte stejně jako při výběru filtrů pro pozorování v odraženém světle (obr. 13, 16, 17).

 Běžně používejte nastavení filtrů provedené výrobcem, zachycené v následující tabulce. Pokud nastavení již tabulce neodpovídá, změňte je zpět do původního stavu.

| ND50  |
|-------|
| ND25  |
| ND6   |
| ND1,5 |
| LBD   |
| IF550 |
|       |

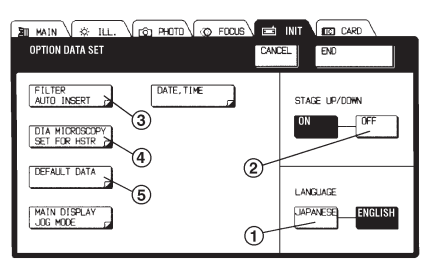

Obr. 18

#### 6. Nastavení doplňkových údajů V základní nabídce INIT. zvolte tlačítko

OPTION DATA (6 - obr. 13), zobrazí se vnořená nabídka OPTION DATA SET (obr. 18).

### Nastavení jazyka pro hlášení

Hlášení mohou být zobrazována v angličtině (nastaveno výrobcem) nebo japonštině.

 Chcete-li používat japonštinu, stiskněte tlačítko JAPANESE (1) v oblasti LANGUAGE.

# Nastavení automatického posuvu stolku při výměně objektivů (jen u verze AF)

Při výměně objektivů může být stolek automaticky odsunut, zabrání se tak poškození preparátu. Výrobcem je tato funkce zapnuta (tlačítko **ON**).

 Pokud chcete urychlit výměnu objektivů, zvolte tlačítko OFF (2) v oblasti STAGE UP/DOWN (obr. 18).

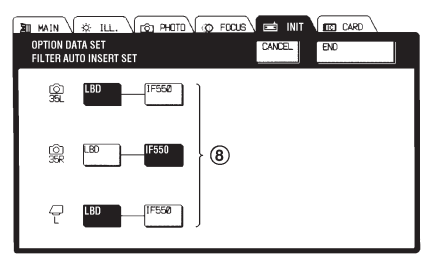

#### Automatické zařazení filtrů

Ovládací jednotka Vám umožňuje zvolit kombinaci filtrů, které budou automaticky zařazeny po zvolení světelné dráhy pro mikrofotografování.

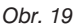

1. V nabídce OPTION DATA SET zvolte tlačítko **FILTER AUTO INSERT** (3 - obr. 18), zobrazí se vnořená nabídka FILTER AUTO INSERT SET (obr. 19).

#### \* Nastavení provedené výrobcem obsahuje pouze filtr LBD.

- 2. Stiskněte tlačítko požadovaného filtru (8).
- 3. Po stisku tlačítka END se zobrazí předcházející nabídka.

#### Poznámka:

Pokud nastavíte kombinaci filtrů v době, kdy je zvolen parametr ZOOM PHOTO, pak se při nastavení jiné hodnoty parametru PATH (DIRECT nebo ZOOM) nebo při zvolení parametru CAMERA nastaví původní kombinace filtrů.

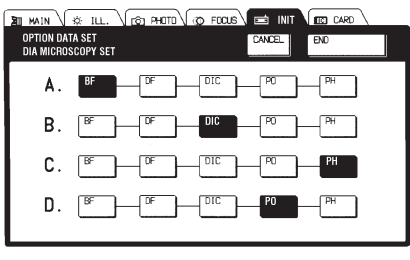

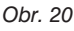

#### Změna významu tlačítek ovládací jednotky U-HSTR

Význam tlačítka ovládací jednotky U-HSTR pro prázdnou pozici na revolverové hlavě pro zrcadlové kostky může být přenastaven na zařazení prvků kondenzoru pro pozorování v procházejícím světle do světelné dráhy.

- V nabídce OPTION DATA SET zvolte tlačítko DIA MICROSCOPY SET FOR HSTR (4 - obr. 18), zobrazí se vnořená nabídka DIA MICROSCOPY SET (obr. 20).
- Stiskem tlačítka požadované metody pozorování v procházejícím světle přiřaďte nový význam tlačítku ovládací jednotky U-HSTR pro prázdnou pozici na revolverové hlavě.
- Při nastavení dalších tlačítek ovládací jednotky U-HSTR pro prázdné pozice na revolverové hlavě postupujte obdobně.
  - \* Pokud je nastavení ukončeno, lze ovládací jednotku U-HSTR použít k výměně prvků pro různé metody pozorování. K příslušnému tlačítku na ovládací jednotce U-HSTR nalepte odpovídající štítek.

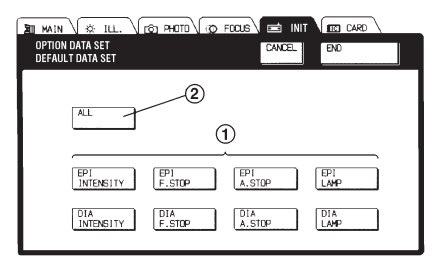

#### Obr. 21

#### Nastavení standardních hodnot parametrů osvětlovací soustavy

Funkce se používá pro zrušení uživatelem nastavených hodnot parametrů osvětlovací soustavy a obnovení standardních hodnot těchto parametrů.

- 1. V nabídce OPTION DATA SET zvolte tlačítko **DEFAULT DATA SET** (5 obr. 18), zobrazí se vnořená nabídka DEFAULT DATA SET (obr. 21).
- Zvolte tlačítko prvku (1), jehož parametr chcete nastavit na původní hodnotu. Chcete-li obnovit standardní hodnoty všech parametrů, zvolte tlačítko ALL (2).
  - Pokud tlačítko zvolíte omylem, stiskněte jej znovu. Hodnoty parametrů zůstanou nezměněny.
- 3. Po stisku tlačítka END se zobrazí předcházející nabídka.

| Metoda              |                    | BF    | DF     | DIC   | PC     | PO    | FL    |
|---------------------|--------------------|-------|--------|-------|--------|-------|-------|
|                     | PC (DIA F. STOP)   | 120 % | otevř. | 120 % | 120 %  | 120 % |       |
| Brocházciící ovětlo | AC (DIA A. STOP)   | 80 %  | otevř. | 80 %  | otevř. | 80 %  |       |
| Prochazejici svelio | ND (DIA INTENSITY) | ±0 *  |        |       |        |       |       |
|                     | LAMP (DIA LAMP)    | 9,0 V | 9,0 V  | 9,0 V | 9,0 V  | 9,0 V |       |
|                     | PC (EPI F. STOP)   | 100 % | otevř. | 100 % |        |       | 100 % |
| Odrožené ovětle     | AC (EPI A. STOP)   | 80 %  | otevř. | 80 %  |        |       | 80 %  |
| Odrazene svelio     | ND (EPI INTENSITY) | ±0 *  |        |       |        |       |       |
|                     | LAMP (EPI LAMP)    | 9,0 V | 9,0 V  | 9,0 V |        |       | 9,0 V |

#### Tabulka standardních hodnot parametrů osvětlovací soustavy

#### \* Poznámka:

Symbol "-" se může objevit, pokud optimální nastavení intenzity osvětlení pro zvolenou pozorovací metodu a zařazený objektiv přesahuje rozsah použitelnosti ND filtrů, případně pokud nastavená intenzita osvětlení neodpovídá intenzitě určené jednotkou U-MCB.

#### Vysvětlivky:

- BF pozorování ve světlém poli DF - pozorování v temném poli DIC - pozorování v diferenciálním interferenčním kontrastu PC - pozorování ve fázovém kontrastu PO - pozorování v polarizovaném světle
- FL Pozorování flourescence

PC - polní clona AC - aperturní clona ND - ND filtr LAMP - žárovka

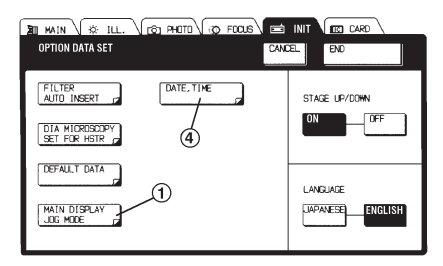

Obr. 22

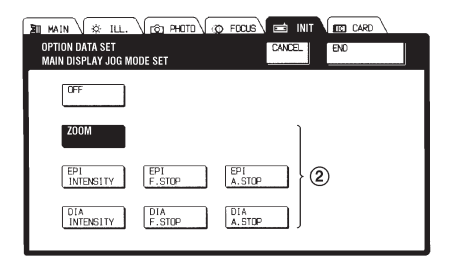

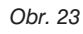

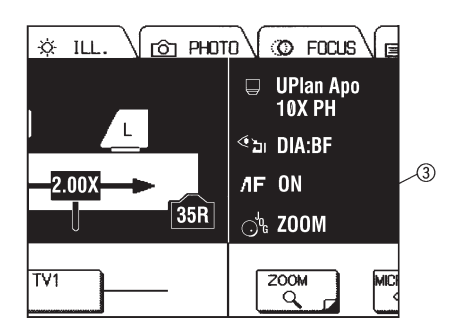

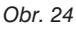

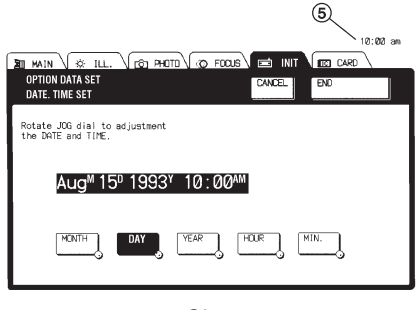

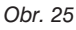

#### Výběr položek nastavitelných točítkem JOG v nabídce MAIN

Zvolte položky, které potřebujete nastavovat točítkem JOG v nabídce MAIN.

- V nabídce OPTION DATA SET zvolte tlačítko MAIN DISPLAY JOG MODE (1 - obr. 22), zobrazí se vnořená nabídka MAIN DISPLAY JOG MODE SET (obr. 23).
- Výrobcem je zvolena pouze funkce ZOOM (zvětšení transfokátoru) (obr. 23).
- Zvolte tlačítko požadovaného parametru (2). Indikátor parametru se zobrazí v nabídce MAIN (obr. 24).
- Po stisku tlačítka END se zobrazí předcházející nabídka.

#### Nastavení data a času

Funkci použijte k počátečnímu nastavení nebo pozdějším úpravám data a času.

- V nabídce OPTION DATA SET zvolte tlačítko DATE. TIME (4 - obr. 22), zobrazí se vnořená nabídka DATE. TIME SET (obr. 25).
- Zvolte tlačítko MONTH (měsíc), DAY (den), YEAR (rok) nebo MIN (minuty) a točítkem JOG upravte příslušnou složku data, resp. času, na požadovanou úroveň.
  - Pokud je pro hlášení zvolena japonština, jsou měsíce udávány čísly 1 až 12, pro angličtinu jsou udávány ve formě zkratek Jan až Dec.
- Po stisku tlačítka END se upraví systémové datum a čas ovládací jednotky. V pravém horním rohu displeje (5) se zobrazí hodiny se systémovým časem. Platnost nově nastaveného data a času není podmíněna stiskem tlačítka STORE.

# 2.3 Nabídka MAIN

 Pokud není některá z přídavných jednotek k systému připevněna nebo připojena, bude oblast displeje, určená pro ovládání této jednotky, prázdná.

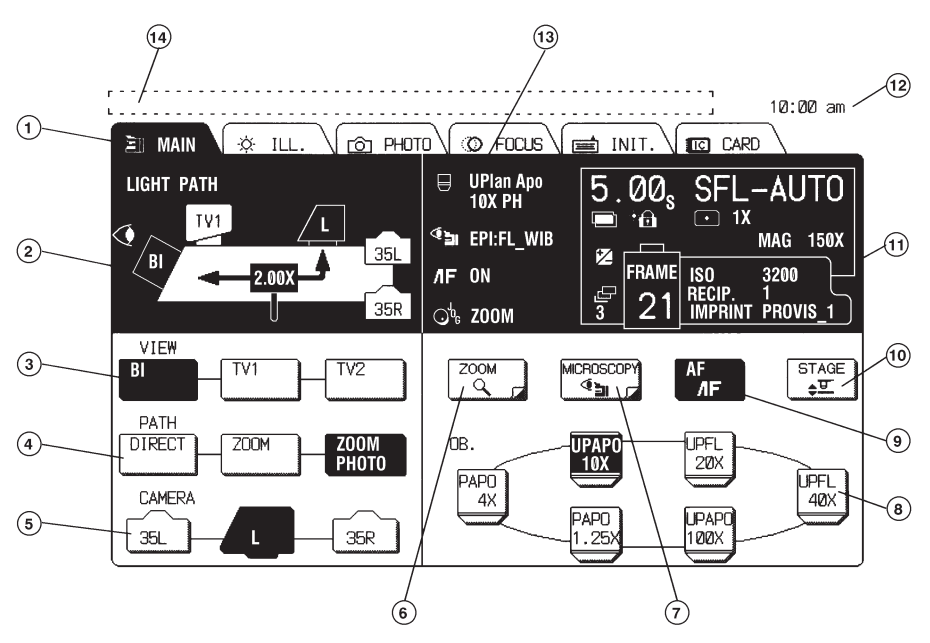

- 1. Záložka
- 2. Zobrazení zvolené světelné dráhy
- 3. Tlačítka výběru světelné dráhy
- 4. Tlačítka směrování světelné dráhy
- 5. Tlačítka výběru světelné dráhy pro mikrofotografování
- 6. Tlačítko nastavení zvětšení transfokátoru
- 7. Tlačítko výběru metody pozorování
- 8. Tlačítka volby objektivu (do světelné dráhy nelze zařadit objektivy nevhodné pro aktuální metodu pozorování)
- 9. Tlačítko automatického zaostřování
- 10. Tlačítko posuvu stolku
- 11. Zvolené hodnoty parametrů pro mikrofotografování
- 12. Systémové hodiny
- 13. Zvolené hodnoty parametrů pro pozorování
- 14. Stavový a chybový řádek

| MAIN<br>Microsc<br>Mode Se | (☆ ILL.) (r@ PHOT<br>OPY III UPAPO<br>T 100X |        | IT. CARD |
|----------------------------|----------------------------------------------|--------|----------|
| EP1<br>VEV                 | BF DF DI                                     |        | BG       |
| DIA<br>Jäži                |                                              |        |          |
| MULTI<br>宗<br>法            | FL+BF                                        | FL+DIC | U FL+PH  |
|                            | BG                                           | B G    | B G      |

Obr. 26

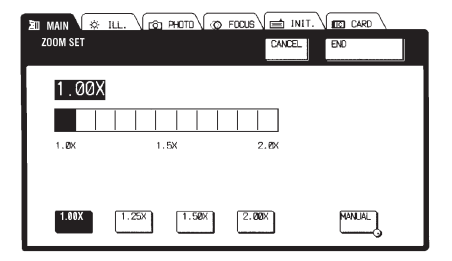

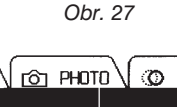

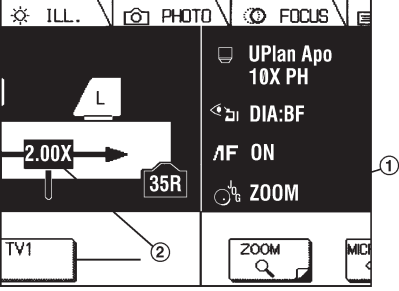

Obr. 28

#### 1. Výběr metody pozorování (tlačítko MICROSCOPY)

- 1. Stiskněte tlačítko MICROSCOPY (7), zobrazí se nabídka MICROSCOPY MODE SET (obr. 26).
- 2. Po stisku tlačítka požadované metody pozorování se mikroskop nastaví do zvoleného režimu. Jestliže zařazený obiektiv neodpovídá zvolené metodě. zobrazí se na displeji chybové hlášení.
  - \* Pokud nebyly v nabídce INIT. nastaveny standardní hodnoty parametrů, nabídka se nemusí zobrazit.
- Po stisku tlačítka END se zobrazí předcházející nabídka.

#### 2. Nastavení zvětšení transfokátoru (tlačítko ZOOM)

- 1. Stiskněte tlačítko ZOOM (6), zobrazí se nabídka ZOOM SET (obr. 27).
- 2. Zvětšení transfokátoru nastavte jedním z uvedených způsobů:
  - Zvětšení 1x, 1,25x, 1,5x a 2x můžete nastavit přímo tlačítky v nabídce ZOOM SET.
  - Stiskněte tlačítko MANUAL a potom točítkem JOG nastavte zvětšení v rozsahu 1,0x až 2,0 x.
  - Pokud jste zvolili tlačítko ZOOM (1) ve vnořené nabídce MAIN DISPLAY JOG MODE SET nabídky INIT .. nabídka ZOOM SET se nezobrazí (v oblasti s aktuálními parametry pro pozorování je zobrazen nápis ZOOM).

V takovém případě nastavte požadované zvětšení (2) točítkem JOG (obr. 28).

# 2.4 Nabídka ILL. - nastavení osvětlovací soustavy

 Pokud není některá z přídavných jednotek k systému připevněna nebo připojena, bude oblast displeje, určená pro ovládání příslušné jednotky, prázdná.

Při pozorování v procházejícím světle lze nastavit pouze osvětlovací soustavu pro procházející světlo, při pozorování v odraženém světle pouze osvětlovací soustavu pro odražené světlo. Aperturní clona, polní clona, ND filtr a napětí na žárovce je automaticky nastaveno tak, aby byly zajištěny optimální podmínky pro pozorování zvolenou metodou.

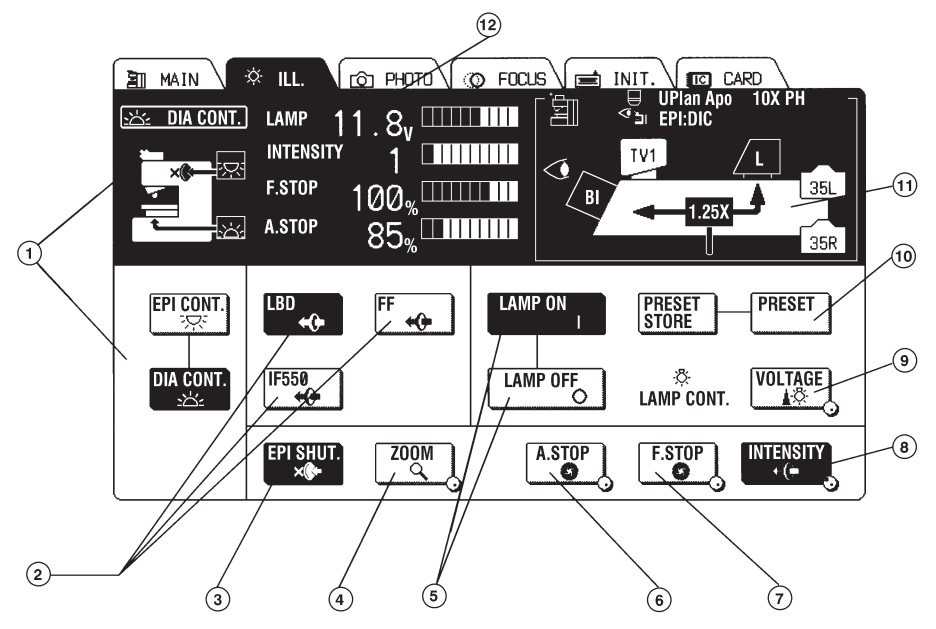

- 1. Zvolený režim pozorování (v procházejícím/odraženém světle)
- 2. Tlačítka volby filtrů
- 3. Tlačítko závěrky iluminátoru
- 4. Tlačítko nastavení zvětšení (používá se spolu s točítkem JOG)
- 5. Tlačítka zapnutí/vypnutí světelného zdroje
- 6. Tlačítko nastavení aperturní clony (používá se spolu s točítkem JOG)
- 7. Tlačítko nastavení polní clony (používá se spolu s točítkem JOG)
- 8. Tlačítko nastavení ND filtru (používá se spolu s točítkem JOG)
- 9. Tlačítko nastavení napětí na žárovce (používá se spolu s točítkem JOG)
- 10. Tlačítko předvoleného napětí na žárovce
- 11. Indikátor světelné dráhy
- 12. Zvolené hodnoty parametrů
- 18 Použití ovládací jednotky

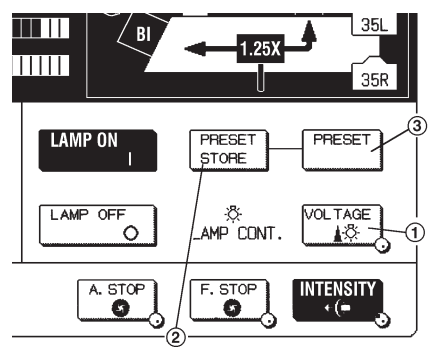

Obr. 29

### 1. Předvolené napětí na žárovce

#### Uložení předvolené hodnoty napětí

- Zvolte tlačítko VOLTAGE (1) a točítkem JOG nastavte požadované napětí na žárovce (obr. 29).
- Po stisku tlačítka PRESET STORE (2) se zvolená hodnota napětí uloží do paměti.
- Po zobrazení potvrzovacího okna buď tlačítkem ENTER nastavenou hodnotu potvrďte, nebo tlačítkem CANCEL zrušte.

#### Zvolení předvoleného napětí na žárovce

Po stisku tlačítka PRESET (3) se napětí na žárovce nastaví na předvolenou hodnotu.

# 2.5 Nabídka CARD - uložení dat na paměťové karty

 Nabídku nelze zvolit, pokud není v univerzální ovládací jednotce zasunuta paměťová karta.

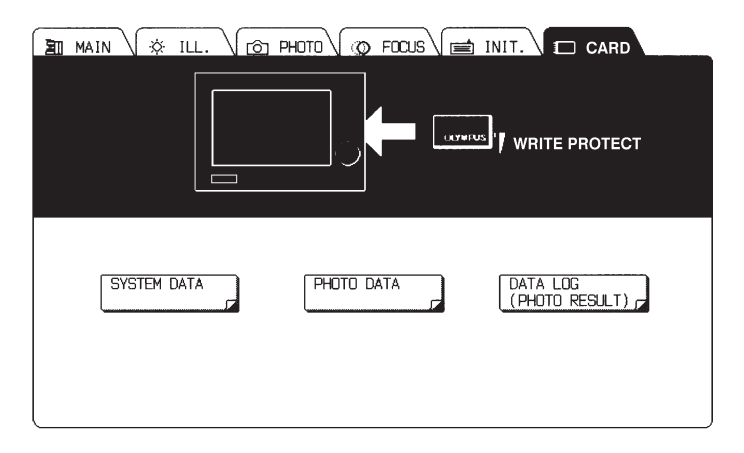

#### 1. Výběr skupiny dat

Na paměťovou kartu lze uložit tři základní skupiny dat. Požadovanou skupinu zvolte příslušným tlačítkem v nabídce CARD.

| Skupina dat                | Obsažená data                                                | Počet souborů |
|----------------------------|--------------------------------------------------------------|---------------|
| SYSTEM DATA                | Hodnoty parametrů pro pozorování, včetně parametrů prostředí | 10            |
| PHOTO DATA                 | Hodnoty parametrů pro mikrofotografování                     | 100           |
| DATA LOG<br>(PHOTO RESULT) | Výsledné hodnoty parametrů při mikrofotografování            | 300           |

### 2. Skupina SYSTEM DATA

| Parametr | Obsah           |                              |                               |                  |
|----------|-----------------|------------------------------|-------------------------------|------------------|
| TITLE    | Název záznamu   |                              |                               |                  |
| DATE     | Datum uložení z | aznamu                       |                               |                  |
| OB.*     | Data prostředí  | Objektiv                     |                               |                  |
| CUBE*    |                 | Kostka                       |                               |                  |
| UCD TOP* |                 | Kondenzor                    | Horní čočka                   |                  |
| UCD OPT* |                 |                              | Optické prvky                 |                  |
| DIA FLT* |                 | Filtr pro pozorování v proch | názejícím světle              |                  |
| EPI FLT* |                 | Filtr pro pozorování v odraž | eném světle                   |                  |
| 35L FLT  |                 | Doplňkové údaje              | Automatické zařazení filtrů   | 35 mm L          |
| 35R FLT  |                 |                              |                               | 35 mm R          |
| L_FLT    |                 |                              |                               | velký formát     |
| DIA-HSTR |                 |                              | Nastavení tlačítek ovládací j | ednotky HSTR     |
| LANGUAGE |                 |                              | Jazyk pro hlášení             |                  |
| DFLT_JOG |                 |                              | Položky nastavitelné točítken | n v nabídce MAIN |
| OB PRTCT |                 |                              | Automatický posuv stolku při  | výměně objektivu |
| OBSER.   | Hodnoty         | Metoda pozorování (včetn     | ě kostky a kondenzoru)        |                  |
| OB.      | -               | Objektiv (včetně kostky a k  | kondenzoru)                   |                  |
| PATH     |                 | Světelná dráha pro pozorov   | vání (VIEW, PATH, CAMERA)     |                  |
| ZOOM     |                 | Zvětšení                     |                               |                  |
| DIA AS   |                 | Nastavení aperturní clony    | pro pozorování v procháze     | jícím světle     |
| DIA FS   |                 | Nastavení polní clony pro    | pozorování v procházejícím    | n světle         |
| DIA ND   |                 | Nastavení ND filtru pro po   | zorování v procházejícím sv   | větle            |
| EPI AS   |                 | Nastavení aperturní clony    | pro pozorování v odražené     | m světle         |
| EPI FS   |                 | Nastavení polní clony pro    | pozorování v odraženém sv     | větle            |
| EPI_ND   |                 | Nastavení ND filtru pro po   | zorování v odraženém světl    | le               |
| DIA LAMP |                 | Napětí na žárovce pro poz    | zorování v procházejícím sv   | ětle             |
| EPI_LAMP |                 | Napětí na žárovce pro poz    | zorování v odraženém světle   | 9                |
| DIA_SHUT |                 | Závěrka iluminátoru          | Pozorování v procházejícím    | světle           |
| EPI_SHUT |                 |                              | Pozorování v odraženém sv     | větle            |
| DIA CCF* |                 | Přídavný filtr               | Pozorování v procházejícím    | světle           |
| EPI_CCF  |                 |                              | Pozorování v odraženém sv     | větle            |
| AF MODE  |                 | Automatické zaostřování      | Pracovní status=OFF (ne)      |                  |
| MF MODE  |                 |                              | (je-li ON (ano), po uložení s | e nastaví OFF)   |
|          |                 |                              | Režim aut. zaostřování (1 SH  | IOT/REAL TIME)   |
|          |                 |                              | Rychlost manuálního zaostř    | ťování           |
|          |                 | Data pro mikrofotografovár   | lí 35mm L                     |                  |
|          |                 | Data pro mikrofotografovár   | lí 35mm R                     |                  |
|          |                 | Data pro mikrofotografovár   | ií na velký formát            |                  |
| BRIGHT.F |                 | Osvětlení zorného pole       | ON/OFF (zapnuto/vypnuto)      |                  |
|          |                 |                              | Barva                         |                  |
|          |                 |                              | Jas                           |                  |
| BRIGHT.S |                 | Jas naměřený metodou bo      | dového měření (jas LED indik  | átoru fotometru) |
| DATA LOG |                 | Skupina DATA LOG ON/OF       | F (ano/ne)                    |                  |

#### Poznámky:

- 1. Informace o krajní poloze automatického zaostřování, poloze preparátu po vycentrování a poloze stolku nelze uložit na paměťovou kartu.
- 2. Pokud nelze mikroskop nastavit do režimu dle načtených dat, budou hodnoty zvýrazněných parametrů chybné (nebude možné je načíst).

# 3. Skupina PHOTO DATA

| Parametr | Obsah                                                                                |                                                 |  |
|----------|--------------------------------------------------------------------------------------|-------------------------------------------------|--|
| TITLE    | Název záznamu                                                                        |                                                 |  |
| DATE     | Datum uložení záznamu                                                                |                                                 |  |
| OBSER.   | Metoda pozorování v době uložení                                                     | Pouze se ukládá (nelze načíst)                  |  |
| OB.      | Zařazený objektiv v době uložení                                                     | Pouze se ukládá (nelze načíst)                  |  |
| ZOOM     | Zvětšení transfokátoru v době uložení                                                | Pouze se ukládá (nelze načíst)                  |  |
|          | Následující položky se uloží, pokud je použit mikrofotografický systém               |                                                 |  |
| ISO      | Citlivost filmu                                                                      |                                                 |  |
| RECIPRO  | Kompenzace Schwarzsildova jevu                                                       |                                                 |  |
| EXP_ADJ  | Korekce expozice                                                                     |                                                 |  |
| EXP_MODE | Expoziční režim (automatický/manuální, standardní/vícenásobná expozice/série snímků) |                                                 |  |
| AE MODE  | Režim automatické expozice                                                           |                                                 |  |
| MANUAL   | Manuálně nastavený expoziční čas                                                     |                                                 |  |
| SPOT     | Průměr oblasti pro bodové měření světla                                              |                                                 |  |
| AUTO BR  | Počet snímků v sérii                                                                 |                                                 |  |
| IMPRINT  | Data vložená do snímku                                                               | ON/OFF (povoleno/zakázáno)                      |  |
| IMP_DAT1 |                                                                                      | Volitelná data 1 (včetně automat.<br>přičítání) |  |
| IMP_DAT2 |                                                                                      | Volitelná data 2 (včetně automat.<br>přičítání) |  |
| IMP_DAT3 |                                                                                      | Volitelná data 3 (včetně automat.<br>přičítání) |  |
| IMP DEN. |                                                                                      | Kontrast                                        |  |

#### Poznámka:

Přednastavený expoziční čas, stav počitadla snímků, vypočtený a skutečný expoziční čas nelze uložit na paměťovou kartu.

#### 4. Skupina DATA LOG

| Parametr | Obsah                                                                                  |                                   |  |
|----------|----------------------------------------------------------------------------------------|-----------------------------------|--|
| TITLE    | Název záznamu                                                                          |                                   |  |
|          | (Nelze nastavit, skládá se z času exponování filmu a typu mikrofotografického systému) |                                   |  |
| CAMERA   | Mikrofotografický systém (35mm L/35mm R/velkoformátový)                                |                                   |  |
| FRAME    | Stav počitadla snímků                                                                  |                                   |  |
| IMPRINT  | Data doplňující snímek                                                                 |                                   |  |
| EXP TIME | Expoziční čas                                                                          |                                   |  |
| OBSER.   | Metoda pozorování                                                                      |                                   |  |
| OB.      | Objektiv                                                                               |                                   |  |
| ZOOM     | Zvětšení transfokátoru                                                                 |                                   |  |
| ISO      | Citlivost filmu                                                                        |                                   |  |
| RECIPRO  | Kompenzace Schwarzsildova jevu                                                         |                                   |  |
| EXP MOD  | Expoziční režim                                                                        |                                   |  |
| AE_LOCK  | Přednastavený expoziční čas                                                            |                                   |  |
| AE_MODE  | Režim automatické expozice                                                             | Pouze pro automatické měření jasu |  |
| SPOT     | Průměr oblasti pro měření světla                                                       | Pouze pro automatické měření jasu |  |
| EXP ADJ  | Korekce expozice                                                                       | Pouze pro automatické měření jasu |  |
| AUTO_BR  | Počet snímků v sérii                                                                   | Pouze pro sérii snímků            |  |
| MULTI    | Počet expozicí jednoho políčka filmu                                                   | Pouze pro vícenásobnou expozici   |  |

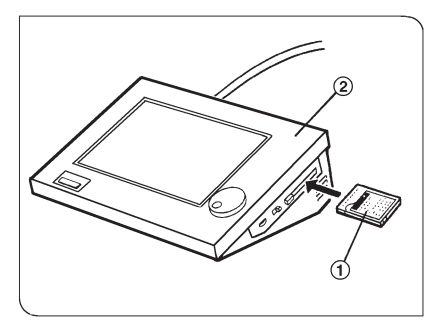

Obr. 30

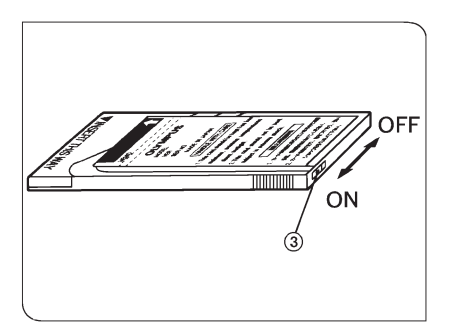

Obr. 31

# 5. Paměťové karty

- Při vyjímání nebo zasouvání paměťové karty (1) musí být vypínač ovládací jednotky (2) vypnutý (obr. 30).
  - Pokud je při manipulaci s kartou vypínač jednotky zapnutý, může dojít ke znehodnocení nebo ztrátě uložených dat.
- Pokud zvolíte při ukládání číslo již existujícího záznamu, budou původní data nenávratně ztracena a přepsána nově ukládanými daty.
  - Paměťová karta je opatřena ochrannou pojistkou (3). Pokud se pojistka nachází v poloze ON, nelze na kartu nahrát nová data (obr. 31).
  - Výpadek elektrické energie nebo silné magnetické pole mohou způsobit ztrátu uložených dat.
  - Používejete vždy paměťové karty pro mikroskopy AX (CMEM64) z produkce společnosti Olympus.

# 6. Automatické načtení dat z paměťové karty

- Po zasunutí paměťové karty do univerzální ovládací jednotky a zapnutí vypínače jednotky se automaticky načtou data skupina SYSTEM DATA, uložená pod číslem 001. Po zapnutí se systém nastaví podle načtených dat. Data nelze načíst, jesliže:
  - neodpovídají prostředí jednotky U-MCB (mikroskopu) (tzn. že je zvolen jiný objektiv nebo kostka),
  - obsahují hodnoty paramerů, neznámých pro jednotku U-MCB.
- Pokud nechcete, aby při zasunutí karty do ovládací jednotky došlo k automatickému načtení dat, ponechejte záznam 001 prázdný a data ukládejte pod dalšími čísly.

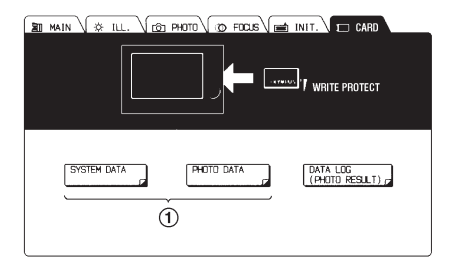

Obr. 32

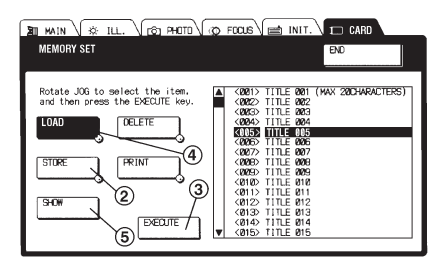

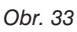

| I MAIN V & ILL. V (2) PHOTO | TOCUS INIT.    | 🗆 CARD    |
|-----------------------------|----------------|-----------|
| MEMORY SET                  | CANCEL         | END       |
| INPUT DATA TITLE NAME       | INPUT          | ALL CLEAR |
|                             | & * (<br>6 7 8 | )<br>9 ē  |
| Q W E R T                   | y U t          |           |
| A S D F                     | G H J          | K L       |
| ZXCV                        | BNM            |           |
| SHIFT CAPS                  |                | + +       |

Obr. 34

# 7. Práce s pamětí

# Skupiny dat SYSTEM DATA a PHOTO DATA

#### Uložení dat

- Po stisku jednoho z tlačítek (1 obr. 32) se zobrazí nabídka MEMORY SET (obr. 33).
- Stiskněte tlačítko STORE (2) a točítkem JOG zvolte číslo záznamu.
  - Točítkem můžete zvolit záznam již před stiskem tlačítka STORE.
- 3. Po stisku tlačítka **EXECUTE** (3) se na displeji zobrazí klávesnice (obr. 34).
- Pomocí klávesnice zvolte název záznamu. Název může obsahovat až 29 znaků. Použití klávesnice je blíže vysvětleno na straně 8 v části "Volba názvu kostky".
- Po stisku tlačítka END se zobrazí potvrzovací okno. Pokud jste se při zadávání názvu nedopustili žádné chyby, stiskněte tlačítko ENTER, v opačném případě zvolte tlačítko CANCEL a zapište název znovu.
- Po stisku tlačítka END se zobrazí předcházející nabídka.

#### Načtení dat

- 1. Po stisku jednoho z tlačítek (1 obr. 32) se zobrazí nabídka MEMORY SET (obr. 33).
- 2. Stiskněte tlačítko LOAD a točítkem JOG zvolte číslo záznamu, který chcete načíst.
  - Točítkem můžete zvolit záznam již před stiskem tlačítka LOAD.
- 3. Po stisku tlačítka EXECUTE se načtou data ze zvoleného záznamu.
- 4. Po stisku tlačítka END se zobrazí předcházející nabídka.

#### Omezení

- Skupinu dat DATA LOG nelze načíst.
- Pokud nepoužíváte automatickou mikrofotografickou jednotku U-PHOTO, nelze načíst skupinu dat PHOTO DATA.
- Pokud nepoužíváte motorový univerzální kondenzor AX-UCDM, budou data pro pozorování v procházejícím světle chybná.
- Jestliže data záznamu obsahují hodnoty parametrů, neznámých pro jednotku U-MCB, nebude možné tento záznam načíst.

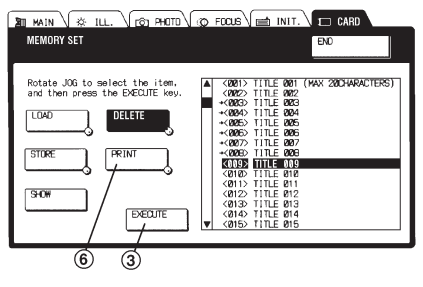

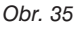

#### Prohlížení dat

- Po stisku jednoho z tlačítek (1 - obr. 32) se zobrazí nabídka MEMORY SET (obr. 35).
- 2. Točítkem JOG zvolte číslo záznamu, který si chcete prohlédnout.
- Po stisku tlačítka SHOW (5) se zobrazí data ze zvoleného záznamu. Hodnoty parametrů si můžete prohlížet pomocí točítka JOG.
- 4. Po dalším stisku tlačítka SHOW se zobrazí předcházející nabídka.
- 5. Po stisku tlačítka END se na displeji zobrazí základní nabídka CARD.

#### Tisk dat

#### \* Tlačítko PRINT se zobrazí pouze po instalaci modulu rozhraní.

- 1. Po stisku jednoho z tlačítek (1 obr. 32) se zobrazí nabídka MEMORY SET (obr. 35).
- 2. Točítkem JOG zvolte první ze záznamů, které chcete vytisknout.
- 3. Stiskněte tlačítko PRINT (6).
- 4. Točítkem JOG zvolte poslední ze záznamů, které chcete vytisknout.
  - Zvolené záznamy budou označeny symbolem  $\rightarrow$  před číslem záznamu.
- 5. Po stisku tlačítka **EXECUTE** se zobrazí potvrzovací okno. Pokud jsou označeny správné záznamy, zvolte tlačítko **ENTER**, jinak stiskněte tlačítko **CANCEL**.
- 6. Po stisku tlačítka ENTER se spustí tisk a na displeji se zobrazí nabídka CARD.

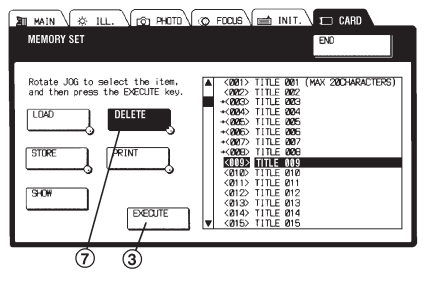

Obr. 36

#### Vymazání dat

- Po stisku jednoho z tlačítek (1 - obr. 32) se zobrazí nabídka MEMORY SET (obr. 36).
- 2. Točítkem JOG zvolte první ze záznamů, které chcete vymazat.
- 3. Stiskněte tlačítko DELETE (7).
- 4. Točítkem JOG zvolte číslo posledního ze záznamů, které chcete vymazat.
  - Zvolené záznamy budou označeny symbolem → před číslem záznamu.
- 5. Po stisku tlačítka **EXECUTE** se zobrazí potvrzovací okno. Pokud jsou označeny správné záznamy, zvolte tlačítko **ENTER**, jinak stiskněte tlačítko **CANCEL**.
- 6. Po stisku tlačítka **ENTER** budou označené záznamy vymazány a na displeji se zobrazí nabídka CARD.

#### Tisk dat na tiskárně

Pokud připojíte univerzální ovládací jednotku U-MCB k doporučené tiskárně, můžete vytisknout data, uložená na paměťové kartě.

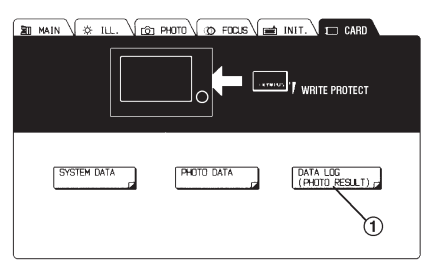

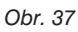

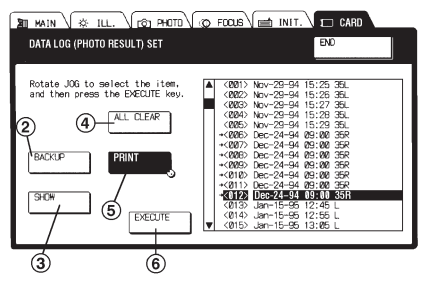

Obr. 38

## Skupina dat DATA LOG

#### Zálohování dat

- Po stisku tlačítka DATA LOG (1 - obr. 37) se zobrazí nabídka DATA LOG (PHOTO RESULT) SET (obr. 38).
- Po stisku tlačítka BACKUP (2) se na paměťovou kartu mohou uložit aktuální hodnoty parametrů skupiny DATA LOG.
- Zobrazí se potvrzovací okno. Pokud chcete data skutečně zálohovat, zvolte tlačítko ENTER, v opačném případě stiskněte tlačítko CANCEL.
  - Nově ukládaná data přepíší, a tím znehodnotí, libovolná data na paměťové kartě.
- Je-li zálohování ukončeno, stiskněte tlačítko END.

#### Prohlížení dat

- Po stisku tlačítka DATA LOG (1 obr. 37) se zobrazí nabídka DATA LOG (PHOTO RESULT) SET (obr. 38).
- 2. Točítkem JOG zvolte číslo záznamu, který si chcete prohlédnout.
- Po stisku tlačítka SHOW (3) se zobrazí data zvoleného záznamu. Hodnoty parametrů si můžete prohlížet pomocí točítka JOG.
- 4. Po dalším stisku tlačítka SHOW se zobrazí předcházející nabídka.
- 5. Po stisku tlačítka END se na displeji zobrazí základní nabídka CARD.

#### Vymazání všech dat

- Po stisku tlačítka DATA LOG (1 obr. 37) se zobrazí nabídka DATA LOG (PHOTO RESULT) SET (obr. 38).
- Po stisku tlačítka ALL CLEAR (4) budou vymazány všechny záznamy s daty skupiny DATA LOG na paměťové kartě.
- Pokud chcete záznamy skutečně vymazat, zvolte v potvrzovacím okně, které se po stisku tlačítka ALL CLEAR objeví, tlačítko ENTER. Pokud záznamy vymazat nechcete, stiskněte tlačítko CANCEL.
- 4. Jsou-li záznamy vymazány, zvolte tlačítko END.

#### Tisk dat

- \* Tlačítko PRINT se zobrazí pouze po instalaci modulu rozhraní.
- 1. Po stisku tlačítka **DATA LOG** (1 obr. 37) se zobrazí nabídka DATA LOG (PHOTO RESULT) SET (obr. 38).
- 2. Točítkem JOG zvolte první ze záznamů, které chcete vytisknout.
- 3. Stiskněte tlačítko PRINT (5).
- 4. Točítkem JOG zvolte poslední ze záznamů, které chcete vytisknout.
  - Zvolené záznamy budou označeny symbolem  $\rightarrow$  před číslem záznamu.
- 5. Po stisku tlačítka **EXECUTE** se zobrazí potvrzovací okno. Pokud jsou označeny správné záznamy, zvolte tlačítko **ENTER**, jinak stiskněte tlačítko **CANCEL**.
- 6. Po stisku tlačítka ENTER se spustí tisk a na disleji se zobrazí nabídka CARD.

# **3.** Vnější komunikace

Po zasunutí modulu rozhraní RS232C (U-IFRS) nebo GPIB (U-IFGP) do šachty v zadní části ovládací jednotky U-MCB může jednotka komunikovat s osobním počítačem apod. Systém řízený ovládací jednotkou U-MBC tak lze externě ovládat z osobního počítače.

Informace k instalaci a použití modulu rozhraní naleznete v příručce, která je k modulu rozhraní dodávána.

Pokud je instalován modul rozhraní U-IFRS nebo U-IFGP, nelze již instalovat modul rozhraní pro tiskárnu U-IFPR, a proto není možné připojit tiskárnu k ovládací jednotce. Z tohoto důvodu nebudou funkce jednotky U-MCB pro ovládání tiskárny dostupné.

- © Univerzální ovládací jednotka U-MCB Návod k obsluze
- ⑦ Překlad: ELSYST Engineering, z anglického originálu OLYMPUS AX5914 Instructions, U-MCB Multi-Control Box
- © Vydal: ELSYST Engineering Na Hraničkách 15 682 01 Vyškov

v roce 1997

Počet stran: 32

Příručka byla schválena firmou OLYMPUS C&S spol. s r. o.

#### Výrobce: OLYMPUS Japan

- Zastoupení: OLYMPUS C&S, spol. s r. o. V Jirchářích 10 111 21 PRAHA 1 tel.: +420 221 985 211 fax: +420 224 934 015
- Servis: Servis v České republice Opatovická 28 111 21 PRAHA 1 tel.: +420 224 916 083

Servis v Slovenskej republike Teplická 99 921 01 PIEŠŤANY tel.: +421 33 796 81 11 fax: +421 33 772 26 28